**Screen 1 – Reminders**: Displays number of Online Voter Registration requests to be reviewed.

| Connecticut Voter Registration System                                    |                                                        |
|--------------------------------------------------------------------------|--------------------------------------------------------|
| Iders                                                                    | Logged in as: SSVR2002 / Ansonia QQUICK SEARCH ILOGOUT |
| Summary                                                                  | Displays list of onli                                  |
| There are no voters who have moved out of your town at this time.        | Review VR requests receiv                              |
| There are no batch errors from Redistricting.                            | Review                                                 |
| Online Voter Registration                                                |                                                        |
| There are 2 "DMV online voter registration" Applications to be processed | Review                                                 |
| 11 voters have completed applications to be received by mail.            | Review                                                 |
| Letters                                                                  |                                                        |
| There are no acceptance letters to print.                                | Print Delete                                           |
| There are no change letters to print.                                    | Print Delete                                           |
| There are no rejection letters to print.                                 | Print Delete                                           |
| There are no DMV letters to print.                                       | Print Delete                                           |
| There are no felony letters to print.                                    | Print Delete                                           |
| There are no ED-683 letters to print.                                    | Print Delete                                           |
| There are no CVR letters to print.                                       | Print Delete                                           |
| Report                                                                   |                                                        |
| There are 0 completed reports waiting to be viewed.                      | Report Status                                          |

Report a problem?

Screen 2 – Online Voter Registration List – Applications from voters with existing DMV records.

| eminders » Applica | tions from Online Voter Registrat | ion                                                |                             |                                             | Logged in as: SSVR200 | 02 / Ansonia | UICK SEARCH                                    |                           |
|--------------------|-----------------------------------|----------------------------------------------------|-----------------------------|---------------------------------------------|-----------------------|--------------|------------------------------------------------|---------------------------|
|                    |                                   | Applications Se<br>Reference Id                    | earch Criteria<br>Last Name | First Name Date Of Birth                    | (mm/dd/yyyy)          |              | Allows for a se<br>existing elec<br>applicatic | earch of<br>tronic<br>ons |
| oplications from O | Online Voter Registration         |                                                    |                             |                                             |                       |              |                                                |                           |
| ference Id         | Received Date                     | Last Name                                          | First Name                  | Residence Address                           | Date Of Birth         | Gender       | DMV Id                                         |                           |
| 131223133812138    | 12/23/2013 01:38 PM               | Russo                                              | Test                        | 1 Adam Street, Unit Fg\$&, Ansonia 43243-54 | 33 09/07/1971         | Male         | 099002959                                      | Go to VR                  |
| 31217173058605     | 12/17/2013 05:30 PM               | Test-One                                           | Test                        | 1 Beechwood Terrace, Ansonia 43534-3453     | 04/01/1980            |              |                                                |                           |
|                    | Ability<br>rep<br>vote            | y to generate a<br>ort of online<br>r registration |                             | Print List                                  |                       |              | registration a                                 | or online vote            |
|                    | a                                 | oplications                                        |                             |                                             |                       |              |                                                |                           |

Screen 3 – Displays the online voter application details and a list of potential matched voters from CVRS

|                                | Con      | inectio      | cut Vo         | ter Re         | gistr  | ation S          | ystem                      |            |                      | _          |                               |                | <b></b>              |              |           |
|--------------------------------|----------|--------------|----------------|----------------|--------|------------------|----------------------------|------------|----------------------|------------|-------------------------------|----------------|----------------------|--------------|-----------|
| nders »                        | Online   | e voter Reg  | Jistration » O | ivr Select vo  | ter    | Selec            | t New Voter Back           | Display    | Signature            | Print Regi | Logged in as<br>stration Card | : SSVR2002 / A | insonia 📉            | QUICK SEARCH | X         |
|                                |          |              |                |                |        |                  |                            | OLVR Vot   | er Information       |            |                               |                |                      |              |           |
|                                | Referen  | ce Id:       |                |                |        | 201312171730     | 58605                      |            | Received Date:       |            |                               | 12/17/2013 05  | :30 PM               |              |           |
| 1                              | Name:    |              |                |                |        | Test Test-One    |                            |            | Type Of Change:      |            |                               | New Voter      |                      |              |           |
| 1                              | Residen  | ce Address:  |                |                |        | 1 Beechwood T    | errace, Ansonia 43534-3453 |            | Mailing Address:     |            |                               |                |                      |              |           |
| 1                              | Driver's | License Nur  | mber:          |                |        | 169002933        |                            |            | Date of Birth:       |            |                               | 04/01/1980     |                      |              |           |
| 1                              | Previous | Name:        |                |                |        |                  |                            |            | Previous Address:    |            |                               |                |                      |              |           |
| 1                              | Party:   |              |                |                |        | New Other Part   | :y                         |            | Gender:              |            |                               | Male           |                      |              |           |
|                                | Telepho  | ne:          |                |                |        |                  |                            |            | Email:               |            |                               |                |                      |              |           |
|                                |          |              |                |                |        | <b>Y</b>         | T Com                      |            |                      |            |                               |                |                      |              |           |
|                                |          |              |                |                |        |                  | CV                         | RS Matched | Voters - Select Vote | er         |                               |                |                      |              |           |
| lect St                        | tatus    | Last<br>Name | First<br>Name  | Middle<br>Name | Suffix | Date of<br>Birth | Residence Address          |            |                      |            | Voter ID                      |                | Registration<br>Date | DMV Id       |           |
| A                              | •        | Test-One     | Test           |                |        | 04/01/1980       | 11 Bailey Road, Andover    |            |                      |            | 004369319                     |                | 12/13/2013           | 169002933    |           |
| A                              | •        | Test-One     | Test           |                |        | 04/01/1980       | 11 Bailey Road, Andover    |            |                      |            | 004369317                     |                | 12/13/2013           | 169002933    |           |
| (                              |          | "Select      | " button       | will tak       | e an   | Selec            | t New Voter Back           | Display    | Signature            | Print Regi | stration Card                 |                |                      | Report :     | a problem |
|                                | exi      | isting v     | oter from      | m one to       | own t  | 0                | "New Voter"                | ' button   |                      | ſ          | Generate                      | s voter reg    | gistration           |              |           |
|                                | a        | nothe        | r and tak      | ke you to      | o the  |                  | will make a r              | new vot    | er                   |            | card with                     | signature      | in PDF               |              |           |
| voter registration screen with |          |              |                |                |        | format           | 0                          |            |                      |            |                               |                |                      |              |           |
|                                |          |              |                |                |        |                  |                            |            |                      | (          | TOrmat                        |                | -                    | ノ            |           |
|                                | pr       | e-popu       | liated va      | lues fro       | m the  |                  | registration               | screen     | with                 |            |                               |                |                      |              |           |
| _ (                            |          | elect        | tronic re      | gistratic      | on     |                  | pre-populate               | ed value   | es                   |            |                               |                |                      |              |           |
|                                |          |              |                |                |        |                  | from the ele               | ctronic    |                      |            |                               |                |                      |              |           |
|                                |          |              |                |                |        |                  |                            |            | J                    |            |                               |                |                      |              |           |
|                                |          |              |                |                |        |                  | registration.              |            |                      |            |                               |                |                      |              |           |

Screen 4– Search for an application received by US Mail of an applicant who could not use the system to submit the application electronically.

| Connecticut Voter Regist                                 | ration System    | m                    |            |               | Logged in as: SSVR2002 | 2 / Ansonia | QUICK SEARCH | X LOGOUT     |
|----------------------------------------------------------|------------------|----------------------|------------|---------------|------------------------|-------------|--------------|--------------|
| Reminders // Applications from Online Voter Registration | Non DMV Applicat | ions Search Criteria | First Name | Date Of Birth | (mm/dd/yyyy)           |             | Report       | t a problem? |

Screen 5 - search results for Non DMV Flow.

| Reminders » Applica                                                                                                    | tions from Online Voter Regis                                                                                                    | tration                                                         |                                                                    | L                                                                                                    | ogged in as: SSVR200                                                                                                    | 02 / Ansonia                                           | QUICK SEARCH |                                                     |
|----------------------------------------------------------------------------------------------------|----------------------------------------------------------------------------------------------------|-----------------------------------------------------------------|--------------------------------------------------------------------|----------------------------------------------------------------------------------------------------|----------------------------------------------------------------------------------------------------|--------------------------------------------------------|--------------|-----------------------------------------------------|
|                                                                                                    |                                                                                                    | Non DMV                                                         | Applications Search Criteria                                       |                                                                                                    |                                                                                                    |                                                        |              |                                                     |
|                                                                                                    |                                                                                                    | Reference I                                                     | d Last Name                                                        | First Name Date Of Birth                                                                                                    |                                                                                                    |                                                        |              |                                                     |
|                                                                                                    |                                                                                                    |                                                                 | smith                                                              |                                                                                                    | (mm/dd/yyyy)                                                                                                    |                                                        |              |                                                     |
|                                                                                                    |                                                                                                    |                                                                 |                                                                    | Search Reset Back                                                                                                    |                                                                                                    |                                                        |              |                                                     |
|                                                                                                    |                                                                                                    |                                                                 |                                                                    |                                                                                                    |                                                                                                    |                                                        |              | 1 to 6                                              |
| on DMV Applicatio                                                                                                    | ns from Online Voter Registr                                                                                                    | ration                                                          |                                                                    |                                                                                                    |                                                                                                    |                                                        |              | 1100                                                |
|                                                                                                    |                                                                                                    |                                                                 |                                                                    |                                                                                                    |                                                                                                    |                                                        |              |                                                     |
| eference Id                                                                                                    | Received Date                                                                                                    | Last Name                                                       | First Name                                                         | Residence Address                                                                                                    | Date Of Birth                                                                                                    | Gender                                                 | SSN          |                                                     |
| eference Id<br>)140102135635618                                                                                                    | <b>Received Date</b><br>01/02/2014 01:56 PM                                                                                                    | Last Name<br>Smith                                              | First Name<br>Erin                                                 | Residence Address 1 Arch Street, Ansonia 23242-4234                                                                                                    | Date Of Birth           01/01/1980                                                                                                    | Gender<br>Male                                         | SSN          | Go to VF                                            |
| eference Id<br>0140102135635618<br>0131220131604374                                                                                               | Received Date           01/02/2014 01:56 PM           12/20/2013 01:16 PM                                                                                           | Last Name<br>Smith<br>Smith                                     | First Name<br>Erin<br>Erin                                         | Residence Address         1 Arch Street, Ansonia 23242-4234         2 Alcott Street, Ansonia 43234-2432                                                                                                  | Date Of Birth           01/01/1980           01/01/1980                                                                                     | Gender<br>Male<br>Male                                 | SSN          | Go to VI<br>Go to VI                                |
| eference Id<br>0140102135635618<br>0131220131604374<br>0131220131349769                                                                           | Received Date           01/02/2014 01:56 PM           12/20/2013 01:16 PM           12/20/2013 01:13 PM                                                             | Last Name<br>Smith<br>Smith<br>Smith                            | First Name<br>Erin<br>Erin<br>Dfgfg                                | Residence Address         1 Arch Street, Ansonia 23242-4234         2 Alcott Street, Ansonia 43234-2432         2 Adanti Avenue, Ansonia 54354-3543                                                      | Date Of Birth           01/01/1980           01/01/1980           01/01/1980           01/01/1980                                           | Gender<br>Male<br>Male<br>Male                         | SSN          | Go to VI<br>Go to VI<br>Go to VI                    |
| eference Id<br>1140102135635618<br>1131220131604374<br>131220131349769<br>131218132517645                                                         | Received Date           01/02/2014 01:56 PM           12/20/2013 01:16 PM           12/20/2013 01:13 PM           12/18/2013 01:25 PM                               | Last Name<br>Smith<br>Smith<br>Smith<br>Smith<br>Smith          | First Name<br>Erin<br>Erin<br>Dfgfg<br>Erin                        | Residence Address         1 Arch Street, Ansonia 23242-4234         2 Alcott Street, Ansonia 43234-2432         2 Adanti Avenue, Ansonia 54354-3543         3s Adam Street, Unit Try, Ansonia 45654-4656 | Date Of Birth           01/01/1980           01/01/1980           01/01/1980           01/01/1980           01/01/1980                      | Gender<br>Male<br>Male<br>Male<br>Male                 | SSN          | Go to V<br>Go to V<br>Go to V<br>Go to V            |
| eference Id           0140102135635618           0131220131604374           0131220131349769           0131218132517645           013121717333845 | Received Date           01/02/2014 01:56 PM           12/20/2013 01:16 PM           12/20/2013 01:13 PM           12/18/2013 01:25 PM           12/17/2013 05:33 PM | Last Name Smith Smith Smith Smith Smith Smith Smith Smith Smith | First Name       Erin       Erin       Dfgfg       Erin       Erin | Residence Address1 Arch Street, Ansonia 23242-42342 Alcott Street, Ansonia 43234-24322 Adanti Avenue, Ansonia 54354-35433s Adam Street, Unit Try, Ansonia 45654-46562 Adam Street, Ansonia 23423-2342    | Date Of Birth           01/01/1980           01/01/1980           01/01/1980           01/01/1980           01/01/1980           01/01/1980 | Gender<br>Male<br>Male<br>Male<br>Male<br>Male<br>Male | SSN SSN      | Go to V<br>Go to V<br>Go to V<br>Go to V<br>Go to V |

Displays details of any voter registration record matching the search criteria used. Once a voter is selected, the system will allow you to review the record and select the voter as "New" or choose an existing voter to pull from another town. Screen 6 – New Voter registration screen with pre-populated values:

|               | Connecticut Voter R                     | egistration System                      |                       |                                         |     |
|---------------|-----------------------------------------|-----------------------------------------|-----------------------|-----------------------------------------|-----|
| Reminders     | » Online Voter Registration » Add New V | oter                                    | Logged in as:         | SSVR2002 / Ansonia QUICK SEARCH XLOGOUT | ^   |
|               |                                         | Accept Mer                              | no Back Cancel        |                                         |     |
| General De    | etails                                  |                                         |                       |                                         |     |
| Registration  | Date:                                   | 12 / 17 / 2013                          | Voter ID:             |                                         |     |
| DMV ID:       |                                         | 169002933                               | SSN :                 |                                         |     |
| Type of Ider  | ntification:                            | DMV ID                                  |                       |                                         |     |
| Voter Nam     | ie                                      |                                         | Voter Residence       |                                         |     |
| Prefix:       |                                         |                                         | Street No.:           | 1                                       | III |
| Last Name:    |                                         | Test-One                                | Street Name:          | Beechwood Terrace                       |     |
| First Name:   |                                         | Test                                    | Unit:                 |                                         |     |
| Middle Name   | 2:                                      |                                         | Town:                 | Ansonia                                 |     |
| Suffix:       |                                         |                                         | State:                | СТ                                      |     |
| Date of Birt  | h:                                      | 04 01 1980                              | Zip Code:             | 43534 - 3453                            |     |
| US Citizen:   |                                         | ◉ Yes <sup>©</sup> No (Note: Read Only) |                       |                                         | -   |
| Acceptance    | e Criteria                              |                                         |                       |                                         |     |
| Permanent A   | Absentee Ballot:                        | © Yes ⊚ No                              | Telephone:            | ( 203 )                                 |     |
| Party Enrollr | nent:                                   | · · · · · · · · · · · · · · · · · · ·   | Gender:               | Male -                                  |     |
| OR Party Ot   | her:                                    | New Other Party                         | Type of Registration: | Mail In 🔻                               |     |
| Residence S   | tatus:                                  | Use Residence Address                   | Special Status:       | <b></b>                                 |     |
|               |                                         | Do Not Use Residence Address            |                       |                                         |     |
| Signature:    |                                         | ● Yes   No (Note: Read Only)            |                       |                                         |     |
| Mailing Ad    | dress                                   |                                         |                       |                                         |     |
| Street No.:   |                                         |                                         | Unit:                 |                                         |     |
| Street Name   | e1/P O Box:                             |                                         | State:                | •                                       |     |
| Street Name   | 22:                                     |                                         | Zip Code:             |                                         |     |
| Town:         |                                         |                                         | Country:              | United States                           | Ŧ   |

Screen 6 - New Voter registration screen with pre-populated values (Continued)

| Cor                                     | nnecticut Vo | ter Registration System |                                                                                                    |               | dot            |
|-----------------------------------------|--------------|-------------------------|----------------------------------------------------------------------------------------------------|---------------|----------------|
| Street Name1/P O B                      | ox:          |                         | State:                                                                                                    | •             |                |
| Street Name2:                           |              |                         | Zip Code:                                                                                                    |               |                |
| Town:<br>(Enter army postal type e.g. A | PO/FPO/DPO)  |                         | Country:<br>(Choose "Military" for army postal address)                                                           | United States |                |
| Previous Voter Ad                       | ldress       |                         | Previous Voter Name                                                                                               |               |                |
| Street No.:                             |              |                         | Last Name:                                                                                                    |               |                |
| Street Name:                            |              |                         | First Name:                                                                                                    |               |                |
| Unit:                                   |              |                         | Middle Name:                                                                                                    |               |                |
| Town:                                   |              |                         | Suffix:                                                                                                    |               |                |
| State:                                  |              | •                       |                                                                                                    |               |                |
| Zip Code:                               |              |                         |                                                                                                    |               |                |
| Reasons                                 |              |                         |                                                                                                    |               |                |
| NVRA:                                   |              | OR - Online Registrat 🔻 |                                                                                                    |               |                |
| Print Option                            |              |                         | Language                                                                                                    |               |                |
| Print Now                               |              |                         | C English                                                                                                    |               |                |
| O Print Later                           |              |                         | English/Spanish                                                                                                   |               |                |
| Effective Date                          |              |                         | Privilege Date                                                                                                    |               |                |
| 12/17/2013                              |              |                         | 12/17/2013                                                                                                    |               |                |
|                                         | Districts:   | Congressional: 003      | Senatorial: 017                                                                                                   | Assembly: 104 |                |
|                                         | *            | District/Ward           | Precinct                                                                                                    | Polling Place |                |
|                                         | $\odot$      | <b>State:</b> 007       | 00                                                                                                    | Mead School   |                |
|                                         | ۲            | Local: 007              | 00                                                                                                    | Mead School   |                |
|                                         |              | Special:                |                                                                                                    |               |                |
|                                         |              | * 1                     | ndicates which poll place will be printed on the letter           Accept         Memo         Back         Cancel |               |                |
|                                         |              |                         |                                                                                                    | <u> </u>      | ort a problem? |
|                                         |              |                         | ↓                                                                                                    |               |                |
|                                         |              | Acce                    | ept the voter.                                                                                                    |               |                |

## Screen 7 - Confirmation page for voter registration

|          | Connecticut Vote                               | r Registration | System |                                                                       |                                  |                     |
|----------|------------------------------------------------|----------------|--------|-----------------------------------------------------------------------|----------------------------------|---------------------|
|          | Activities » Voter Registration » Confirmation | Page           |        |                                                                       | Logged in as: SSVR2002 / Ansonia | QUICK SEARCH LOGOUT |
| > Expand | Activities » Voter Registration » Confirmation | Page           |        | Voter transaction completed successfully.<br>DMV ID has been Verified | Logged in as: SSVR2002 / Ansonia | Report a problem?   |
|          |                                                |                |        |                                                                       |                                  |                     |

## Screen 8 - Acceptance Letter:

| Connecticut Voter Registration Syst | tem                                                                                                    |                                                                                                    |   |
|-------------------------------------|----------------------------------------------------------------------------------------------------|----------------------------------------------------------------------------------------------------|---|
|                                     | NOTICE OF ACCEPTANCE OF<br>AVISO DE QUE SU SOLICITUD PA.                                                                                                    | APPLICATION TO REGISTER TO VOTE<br>RA INSCRIBIRSE PARA VOTAR FUE ACEPTADA                                                                                                    |   |
|                                     | Test Test-One<br>1 Beechwood Terrace<br>Ansonia, CT 06401-2904                                                                                                    | <b>11 <b>1001</b><br/>004370909</b>                                                                                                    |   |
|                                     | Registration Effective Date<br>Fecha Tigente de Inscripción<br>Date of Notice<br>Fecha De Éste Aviso<br>Date of Birth<br>Fecha de nacimiento<br>District<br>Districto<br>Polling Place<br>Colegio Electoral Donde Usted Vota<br>Party<br>Partido<br>Next Election<br>Próxima Elección<br>Next Local o Primary Election<br>Próxima Coal o Alercianes primarias | December 17, 2013<br>January 07, 2014<br><b>April 01, 1980</b><br>7<br>Mead School<br>75 Ford Street<br>Ansonia 06401<br><b>Unaffiliated (New Other Party)</b>                                                                                                    |   |
|                                     | Your application to register to vote and<br>of the next election or primary you shal<br>Su solicitud para inscribirse para votar<br>fecha de la pròxima elección o primaria e<br>If you have any questions about this no<br>Si usted itene alguna pregunta sobre éstu<br>de Volantes de:<br>Town / Pueblo<br>Address / Dirección                              | enroll in the party indicated has been accepted. The date<br>Il be eligible are indicated above.<br>« inscribirse en el partido indicado ha sido y aceptada. La<br>m la cualusted puede están indicados arriba.<br>tice, please contact the Registrars of Voters of:<br>e aviso, favor de comunicarse con la Oficina del Inscriptor<br>Ansonia, CT<br>253 Main Street |   |
|                                     | Telephone / Teléfono                                                                                                    | 1<br>06401-5411<br>203-736-5900                                                                                                    | Ŧ |